## Ajouter un nouveau fournisseur dans ACCESD de Desjardins

1. Une fois connecté à votre compte ACCESD, cliquez sur « Paiement de factures » dans le menu de gauche sous « Factures ».

| Virements               |
|-------------------------|
| Virements entre         |
| comptes                 |
| - Maintenant            |
| - Plus tard             |
| Virements entre         |
| personnes Desjardins    |
| Virements Interac       |
| Virements               |
| interinstitutions       |
| Virements               |
| internationaux          |
| Opérations en attente   |
|                         |
| Factures                |
| Paiement de factures    |
|                         |
| Relevés et recherche    |
| Relevé de compte        |
| mensuel                 |
| S'inscrire au relevé de |
| compte mensuel          |
| Recherche d'opérations  |
| Conciliation bancaire   |
|                         |

Gestion des comptes

2. Dans le menu de gauche, cliquez ensuite sur « - Ajouter une facture » sous le menu « Factures »

| Virements                                                                                                    |
|----------------------------------------------------------------------------------------------------|
| Virements entre                                                                                                    |
| comptes                                                                                                    |
| Virements entre                                                                                                    |
| personnes Desjardins                                                                                                    |
| Virements Interac                                                                                                    |
| Virements                                                                                                    |
| interinstitutions                                                                                                    |
| Virements                                                                                                    |
| internationaux                                                                                                    |
| o / r                                                                                                    |
| Operations en attente                                                                                                    |
| Operations en attente                                                                                                    |
| Pactures                                                                                                    |
| Operations en attente<br>Factures<br>Paiement de factures                                                                                                    |
| Pactures<br>Paiement de factures<br>- Faire un paiement                                                                                                    |
| Factures<br>Paiement de factures<br>- Faire un paiement<br>- Consulter l'historique                                                                                                    |
| Paiement de factures<br>- Faire un paiement<br>- Consulter l'historique<br>- Ajouter une facture                                                                                                    |
| Operations en attente<br>Factures<br>Paiement de factures<br>- Faire un paiement<br>- Consulter l'historique<br>- Ajouter une facture<br>- Modifier ou supprimer                                                                              |
| Operations en attente<br>Factures<br>Paiement de factures<br>- Faire un paiement<br>- Consulter l'historique<br>- Ajouter une facture<br>- Modifier ou supprimer<br>une facture                                                               |
| Operations en attente         Factures         Paiement de factures         - Faire un paiement         - Consulter l'historique         - Ajouter une facture         - Modifier ou supprimer<br>une facture         - Ordonner les factures |

Relevés et recherche

3. Dans la section de recherche, inscrire « service de garde », sélectionnez la catégorie « Établissements d'enseignement » et cliquez sur le bouton « Recherche »

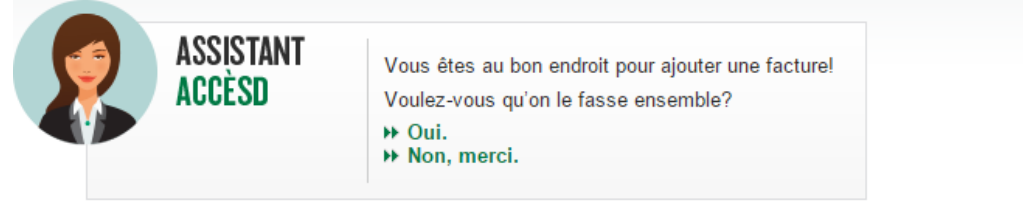

> Veuillez d'abord remplir le champ Nom du fournisseur, puis choisir la catégorie du fournisseur que vous souhaitez ajouter à votre do

- > Si vous ne choisissez aucune catégorie spécifique, la recherche s'effectuera dans toutes les catégories.
- > Pour effectuer un paiement de facture, utilisez la fonction Faire un paiement du menu de gauche.

## Recherche

| Nom du fournisseur : | service de garde                |
|----------------------|---------------------------------|
| Catégorie :          | Établissements d'enseignement 🔹 |

Recherche

4. Dans la section du résultat de recherche, sélectionnez la ligne correspondant au service de garde de la Commission scolaire René-Lévesque et cliquez sur le bouton « Valider »

## Résultat de la recherche

- 14 fournisseur(s) trouvé(s)
- > Veuillez sélectionner le fournisseur recherché, puis cliquer sur le bouton Valider.

|   | Nom du fournisseur                                                | Catégorie                     |
|---|-------------------------------------------------------------------|-------------------------------|
| 0 | Commission Scolaire English Montreal - Service de garde           | Établissements d'enseignement |
| ۲ | Commission Scolaire René-Lévesque - Service de Garde (QC)         | Établissements d'enseignement |
| 0 | Commission Scolaire de la Baie James - Service de Garde (QC)      | Etablissements d'enseignement |
|   | Commission scolaire Charlevoix - Service de garde (QC)            | Établissements d'enseignement |
| 0 | Commission scolaire Lac-Abitibi - Service de garde                | Établissements d'enseignement |
|   | Commission scolaire Marie-Victorin - Service de garde             | Établissements d'enseignement |
| 0 | Commission scolaire Portages-de-L'Outaouais - Service de garde    | Établissements d'enseignement |
|   | Commission scolaire Vallée-des-Tisserands - Service de garde (QC) | Établissements d'enseignement |
| 0 | Commission scolaire de la Pointe-de-l'Île - Service de garde      | Établissements d'enseignemen  |
| 0 | Commission scolaire des Affluents - Service de garde (QC)         | Établissements d'enseignement |
| 0 | Commission scolaire des Patriotes - Service de garde              | Établissements d'enseignement |
| 0 | Commission scolaire des Îles - Service de garde (QC)              | Établissements d'enseignement |
| 0 | Commission scolaire du Fleuve-et-des-Lacs - Service de garde (QC) | Établissements d'enseignement |
| 0 | Commission scolaire du Lac-Saint-Jean - Service de garde (QC)     | Établissements d'enseignemen  |

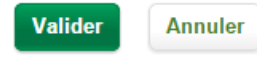

5. Dans le champ « N° de référence », inscrire le numéro de référence qui apparaît sur votre état de compte au-dessus du nom de la personne qui effectue le paiement. Ce numéro est composé de 18 caractères et commence par « SG ». Il doit être inscrit sans espaces ni tirets.

Dans le champ « Descriptif », inscrire une description pour vous permettre d'identifier pour qui est fait le paiement de facture.

 

 Opérations

 Paiements de factures - Ajouter une facture

 ASSISTANT ACCÈSD

 ASSISTANT CCÈSD

 Fournisseur
 N° de référence
 Descriptif

 Commission Scolaire René-Lévesque - Service de Garde (QC)
 SG1234567890123456
 ©

 Valider
 Annuler

Cliquez ensuite sur le bouton « Valider »

6. Validez les informations à l'écran et cliquez sur le bouton « Confirmer » pour rendre le fournisseur disponible pour le paiement de factures. Un délai de 2 jours est nécessaire avant d'effectuer votre premier paiement.

| Opérations                                                 |                    |                   |  |  |  |  |  |
|------------------------------------------------------------|--------------------|-------------------|--|--|--|--|--|
| Paiements de factures - Ajouter une facture - Validation   |                    |                   |  |  |  |  |  |
| ASSISTANT<br>ACCÈSD >                                      |                    |                   |  |  |  |  |  |
| Vous désirez ajouter la facture suivante à votre dossier : |                    |                   |  |  |  |  |  |
| Fournisseur                                                | N° de référence    | Descriptif        |  |  |  |  |  |
| Commission Scolaire René-Lévesque - Service de Garde (QC)  | SG1234567890123456 | Frais pour Elliot |  |  |  |  |  |
| Confirmer Corriger Annuler                                 |                    |                   |  |  |  |  |  |

Vous pouvez maintenant payer les factures de votre service de garde en utilisant le fournisseur « Commission scolaire René-Lévesque – Service de garde (Qc) » à partir de votre liste de fournisseurs disponibles.